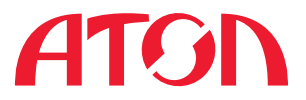

## Инструкция по быстрому запуску решения «Свой Магазин»

## Открой «Свой Магазин»!

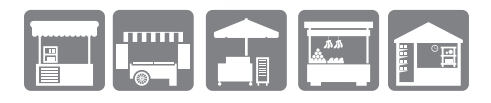

АТОЛ. Выбираете Вы!

## Содержание

| Комплект поставки                                      | 3  |
|--------------------------------------------------------|----|
| Требования безопасности                                | 4  |
| Ввод в эксплуатацию                                    | 5  |
| Установка ПО TabletPOS<br>на мобильное устройство      | 6  |
| Лицензирование ПО TabletPOS<br>на мобильном устройстве | 7  |
| Меры предосторожности<br>при работе с FPrint-11        | 8  |
| Подключение сканера ШК,<br>включение оборудования      | 9  |
| Разъем блока питания                                   | 10 |
| Настройка Bluetooth-соединения                         | 10 |
| Заправка бумаги                                        | 11 |
| Важно!                                                 | 12 |

## Свой Магазин — оптимальное решение для любых начинаний!

«Свой Магазин» представляет собой комплекс аппаратных и программных средств, которые обеспечивают автоматизацию рабочего места кассира в точках продаж розничной торговли малого и среднего бизнеса.

Свой Магазин — первое на рынке готовое решение для открытия собственного магазина. Доступное решение от АТОЛ позволит открыть своё дело даже с небольшим капиталом. Свой Магазин включает в себя всё необходимое для мощного и быстрого старта: фискальный регистратор, сканер штрихкодов и программное обеспечение для товарного учёта на базе Android.

## Комплект поставки

#### FPrint-11

Для решения «Свой Магазин» под наименованием FPrint-11 подразумевается вариант одного из двух изделий:

- FPrint-11 принтер документов для ЕНВД;
- FPrint-11ПТК (соответствует требованиям ФЗ № 103-ФЗ от 3 июня 2009 года).

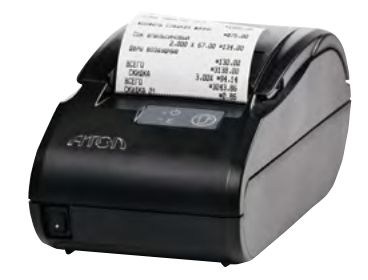

#### Сканер Argox AS-8000

Могут считывать плотные штрихкоды (до 4 mil), имеют небольшой вес.

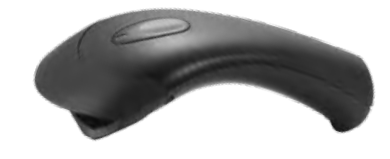

#### ПО TabletPOS + лицензия

- Приемка товара, товароучёт по количеству и товарным группам.
- Возврат товара от покупателя.
- Списание товара, внутреннее перемещение, возврат поставщику.
- Редактирование базы товаров.
- Отправка отчетов по e-mail.
- Инвентаризация.
- И многое другое!

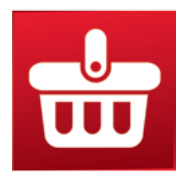

## Требования безопасности

С целью исключения возможных ошибок в работе системы рекомендуется придерживаться следующих требований по безопасности:

- При работе с решением «Свой Магазин» необходимо принимать меры, исключающие падение аппаратных частей и различные удары по корпусам оборудования.
- По окончании работы, в перерывах или в случае остановки по другим причинам планшет следует блокировать, не допускать третьих лиц.
- Не рекомендуется оставлять включенной систему «Свой Магазин» без присмотра.

Рабочее место оператора должно быть оборудовано трехполюсной розеткой. Подводку питающего напряжения сети 220 В к розетке осуществлять в соответствии с требованиями «Правил устройства электроустановок» (ПУЭ) и учетом квалификации помещений по степени опасности. Заземляющий контакт розетки должен быть присоединен к заземляющему устройству проводом с сечением не менее 1,5 мм<sup>2</sup>.

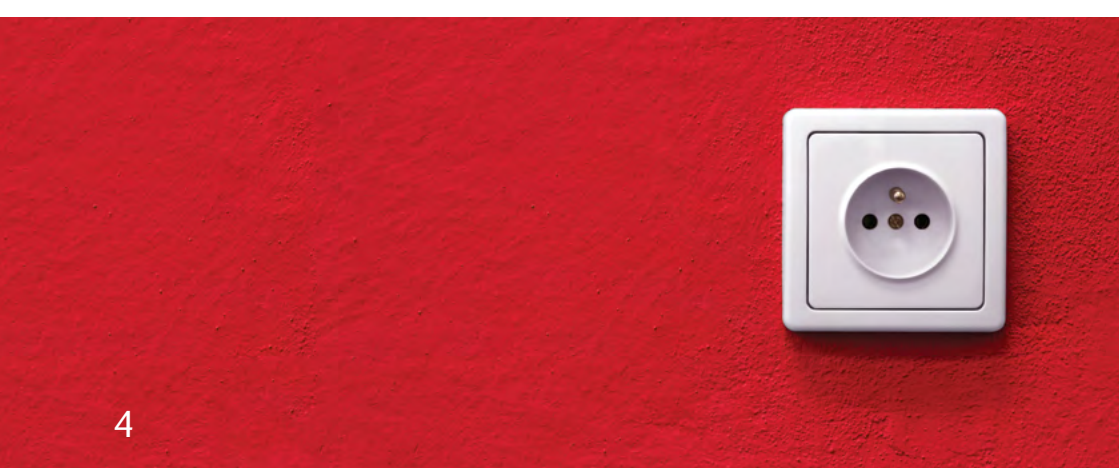

### Ввод в эксплуатацию

# Необходимо провести полную проверку решения «Свой Магазин»

Проверка включает в себя:

- контроль комплектности;
- внешний осмотр;
- контроль качества сборки (степень затяжки креплений, отсутствие повреждений внешней отделки).

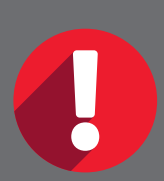

После транспортировки системы при отрицательных температурах, до момента распаковки, аппаратные составляющие необходимо выдержать при комнатной температуре в течение как минимум 6 часов.

## Установка ПО TabletPOS на мобильное устройство

- 1. Загрузите установочный файл с сайта <u>http://www.atol.ru/software</u> на мобильное устройство.
- Выставьте флажок «Разрешить установку приложений из неизвестных источников» по пути: «Настройки/ Безопасность/Неизвестные источники» на мобильном устройстве.
- 3. Посредством файлового менеджера мобильного устройства найдите загруженный файл TabletPOS.apk.
- 4. После открытия нажмите кнопку «Установить».
- 5. По завершении установки нажмите кнопку «Готово».

| Final Constraints of the constraints of the constra                                                                                                    |              |
|----------------------------------------------------------------------------------------------------|--------------|
| Sectors     Sectors                                                                                                    |              |
| Duranti     Description       Turnet     Turnet       Turnet     Turnet    <                                                                                                    |              |
| Conserve   Providence   Standard   Standard   Sta                                                                                                    |              |
| Test   Bits   Bits                                                                                                    |              |
| Image: Market and Market and Mark                                                                                                    |              |
| Reference   Basene   Basene<                                                                                                    |              |
| Name   Answer   Barner   Barner                                                                                                    |              |
| Markania<br>Markania<br>Markan                                                                                                    |              |
| biological de la construir de la construir de                                                                                                    |              |
| A solution of the solution of the solution of                                                                                                    |              |
| Name<br>Name<br>Name |              |
| Ren Animati<br>Ren Animati<br>Ren Animati<br>Ren Animati<br>Ren Animati<br>Ren Animati<br>Ren Animati<br>Ren Animati<br>Ren Animati<br>Ren Ren Ren Animati<br>Ren Ren Ren Animati<br>Ren Ren Ren Animati<br>Ren Ren Ren Animati<br>Ren Ren Ren Animati<br>Ren Ren Ren Animati<br>Ren Ren Ren Animati<br>Ren Ren Ren Animati<br>Ren Ren Ren Animati<br>Ren Ren Ren Ren Animati<br>Ren Ren Ren Ren Ren Ren Ren Ren Ren Ren                                                                                                    |              |
| Remainmentalité<br>Anne annuelle<br>Remainmentalité<br>Remainmente<br>Remainmente<br>Remainme                                                                                                    |              |
| Andreas and C<br>Andreas Andreas                                                                                                    |              |
| Facilitatia<br>Generational<br>Generational<br>Management<br>Second<br>Second<br>Management<br>Second<br>Management<br>Second<br>Second<br>Management<br>Second<br>Second<br>S                                                                                                    |              |
| Enclose constantiales<br>Description and the second<br>Second Second<br>Second Second<br>Second<br>Second                                                                                                    |              |
| Andream Andream An<br>Andream Andream Andream Andream Andream Andream Andream Andream Andream Andream Andream Andream Andream Andream Andream Andream Andream Andream Andream Andream Andream Andream Andream Andream Andream Andream Andream Andream Andream And                                                                                                    |              |
| Grandwaran ander ander<br>Yeah one cannon<br>Grand<br>Altan                                                                                                    |              |
| North Stor Canada<br>Second<br>Atod Anama<br>Atod Anama                                                                                                    |              |
| Sense<br>Sense<br>Altochemen                                                                                                    |              |
| and the second second sec                                                                                                    |              |
|                                                                                                    |              |
| Consett in DeAddonerica                                                                                                    |              |
| Name of the second second seco                                                                                                    |              |
| 6. 2001-2014 Kumaawa arton                                                                                                    | annan        |
| Constant enterior                                                                                                    |              |
|                                                                                                    | <b>ARIUR</b> |
|                                                                                                    | - all        |
|                                                                                                    |              |
|                                                                                                    |              |
|                                                                                                    |              |
|                                                                                                    |              |
|                                                                                                    |              |
|                                                                                                    |              |

## Лицензирование ПО TabletPOS на мобильном устройстве

Сгенерировать файл лицензии для ПО TabletPOS возможно по адресу <u>http://www.atolru/support/filelic</u>, данная страница оформлена в виде мастера. Для генерации лицензии потребуются два уникальных идентификатора:

- 1. LicenselD код, напечатанный на лицензионном соглашении, в комплекте поставки;
- 2. DeviceID серийный номер FPrint-11 (указан на шильдике, на нижней стороне FPrint-11, 7 цифр).

#### Следуйте указаниям:

- 1. Перейдите по кнопке «Лицензии», в открывшемся окне будут отображаться все доступные лицензии.
- 2. Для генерации новой лицензии, необходимо нажать кнопку «Новая лицензия».
- 3. В появившемся окне необходимо заполнить поля LicenselD и DeviceID.
- 4. Затем, нажать кнопку «Отправить», и выбрать почтовую программу, через которую следует осуществить отправку сообщения с запросом.
- В случае удачной генерации файла лицензии, через некоторое время придет ответное сообщение, содержащее файл лицензий.
- 6. Файл необходимо сохранить на мобильном устройстве.
- 7. После сохранения файла лицензий в окне «Лицензии» необходимо нажать кнопку «Поиск лицензий».
- 8. ПО TabletPOS автоматически осуществляет поиск файла лицензии, по завершении процесса найденная лицензия отображается в списке окна «Лицензии».
- 9. Лицензию необходимо выбрать и активировать.

## Меры предосторожности при работе с FPrint-11

- При работе от сети электропитания, сеть электропитания, устройство и подключенное к нему оборудование должны быть заземлены.
- Не допускается установка устройства вблизи открытого огня, нагревательных приборов, холодильных комнат или воздушных кондиционеров, около воды, а также мест, где вода может попадать на устройство.
- Запрещается открывать крышку во время печати.

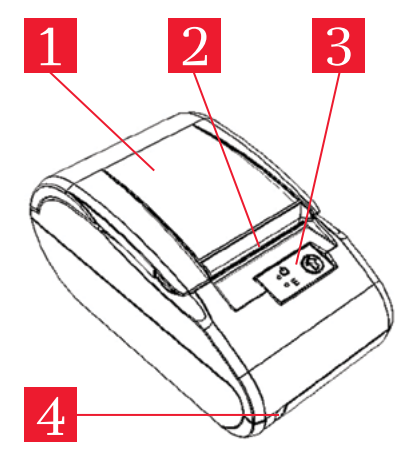

#### Внешний вид

Рисунок 1

- 1. Крышка ПТК/ПД.
- 2. Печатающий механизм.
- Панель управления (смотрите рисунок 2).
- 4. Выключатель питания.

#### Панель управления FPrint-11

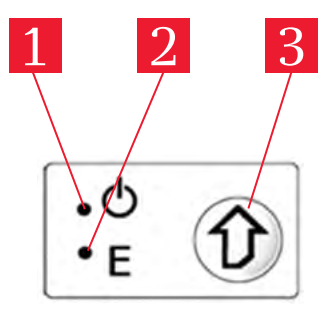

Рисунок 2

- Индикатор питания (зеленый).
- 2. Индикатор ошибки «Е» (красный).
- 3. Кнопка промотки ЧЛ.

## Подключение сканера ШК, включение оборудования

После ознакомления с работой FPrint-11, возможно подключение сканера ШК в разъем, обозначенный цифрой 1, согласно рисунку ниже.

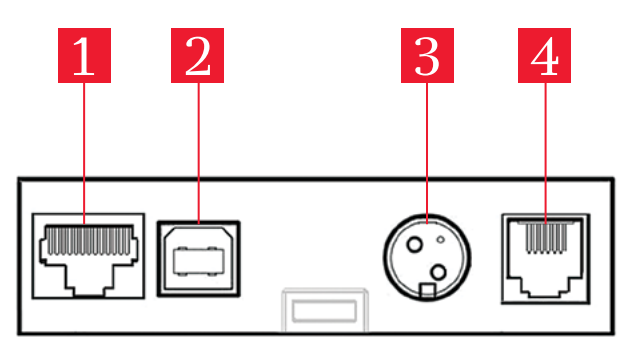

Рисунок 3. Подключение внешних устройств к изделию

- Разъем стандарта RS-232 ТРR8Р8С, необходимый для подключения сканера ШК.
- 2. Разъем стандарта USB (В).
- 3. Разъем для подключения блока питания 24 В постоянного тока.
- 4. Разъем для подключения денежного ящика.

После подключения сканера ШК, необходимо подключить FPrint-11 к сети электропитания (разъем 3 на рисунке выше), соблюдая меры предосторожности.

Далее следует включить систему, нажатием кнопки «Выключатель питания» (смотрите рисунок 1).

### Разъем блока питания

Разъем (вилка) блока питания имеет фиксатор, предотвращающий его случайное разъединение. Перед отключением вилки блока питания переведите выключатель питания изделия в положение «О» (выключен). Для отключения вилки блока питания возьмитесь за корпус вилки и плавно потяните его. При этом внешняя часть корпуса вилки сместится относительно внутренней — освободит фиксатор. Только после этого, продолжая аккуратно тянуть, отсоедините вилку блока питания.

**Внимание!** Не тяните за провод при отключении вилки блока питания от устройства, это может вывести из строя разъем.

### Настройка Bluetooth-соединения

Модуль Bluetooth активирован на FPrint-11 по умолчанию. Для настройки связи необходимо на мобильном устройстве найти все доступные устройства «Настройки/Bluetooth/Доступные устройства», список доступных устройств обновляется нажатием кнопки «Поиск устройств».

Для сопряжения с устройством необходимо ввести пароль, по умолчанию «00000000».

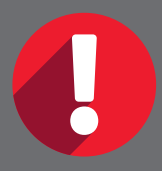

Во избежание несанкционированного доступа к ПТК любым неуполномоченным лицом рекомендовано изменить PIN-код.

## Заправка бумаги

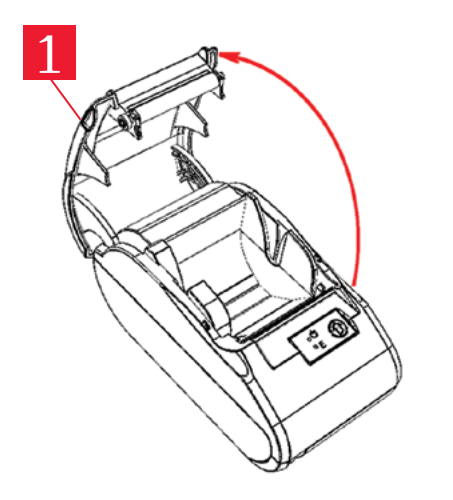

Рисунок 4. Открытие крышки изделия

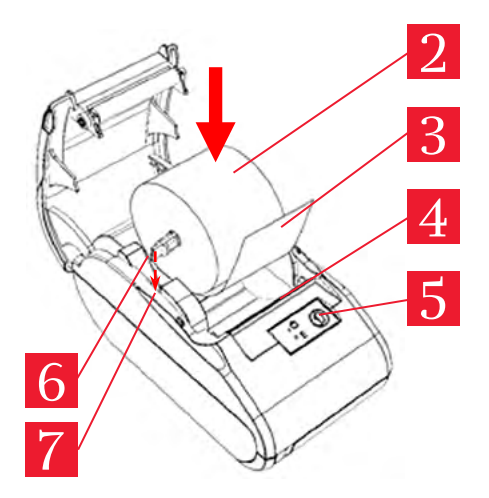

Рисунок 5. Заправка бумаги

- 1. Удерживая корпус устройства, аккуратно с усилием отделить крышку 1, затем откинуть крышку (рисунок 4).
- 2. Установить ось 6 в рулон ЧЛ 2 (рисунок 5).
- Установить ось 6 с надетым на нее рулоном ЧЛ в пазы 7 (термочувствительный слой с внешней стороны ЧЛ!) и вытянуть свободный конец ленты 3.
- 4. Закрыть крышку (до щелчка) так, чтобы свободный конец ленты 3 попал в прорезь крышки 4.
- 5. Нажать кнопку промотки ЧЛ 5 и проверить свободный ход ленты.

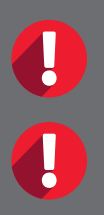

Не вытягивайте ленту вручную при закрытой крышке, это может повредить устройство.

Не допускается установка неплотно намотанных рулонов бумаги.

## Важно!

# В случае остановки («заедания») продвижения бумаги необходимо:

- 1. Открыть крышку.
- 2. Удалить рулон с замятой лентой.
- 3. Освободить печатающее устройство от смятых кусочков бумаги.
- 4. Обрезать конец замятой ленты.
- 5. Заправить бумагу, как описано выше.

#### При перекосе бумаги необходимо:

- 1. Открыть крышку.
- 2. Установить ленту в штатное положение.
- Закрыть крышку так, чтобы свободный конец ЧЛ находился в прорези крышки.

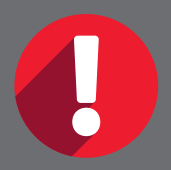

Запрещается открывать крышку во время печати.